# Konfigurieren der Beta-ESA zur Annahme des ESA-Datenverkehrs für die Produktionsumgebung

# Inhalt

Einführung Voraussetzungen Anforderungen Verwendete Komponenten Konfigurieren der Beta-Appliance Listener-Konfiguration für Beta-ESA Absendergruppe für Beta ESA SMTP-Routen (Simple Mail Transfer Protocol) für die Beta ESA Eingehendes Relay für Beta ESA Aktivieren Sie Protokoll-Header, um das Spam-Verdict in den E-Mail-Protokollen zu erfassen. Konfiguration der Produktions-Appliance SMTP-Routen für die Produktions-ESA **Erstellung von Bounce-Profilen** Erstellen von Zielsteuerelementen-Profilen Message Filter Construction for Production ESA **Erstellung von Bounce-Profilen** Erstellen von Zielsteuerelementen-Profilen Überprüfen Fehlerbehebung Zusätzliche Informationen Zugehörige Informationen

# Einführung

In diesem Dokument wird beschrieben, wie eine Beta-Cisco E-Mail Security Appliance (ESA) konfiguriert wird, um den ESA-Datenverkehr in der Produktionsumgebung über einen Nachrichtenfilter zu akzeptieren.

# Voraussetzungen

# Anforderungen

Für dieses Dokument bestehen keine speziellen Anforderungen.

## Verwendete Komponenten

Dieses Dokument ist nicht auf bestimmte Software- und Hardwareversionen beschränkt.

Die Informationen in diesem Dokument wurden von den Geräten in einer bestimmten Laborumgebung erstellt. Alle in diesem Dokument verwendeten Geräte haben mit einer leeren (Standard-)Konfiguration begonnen. Wenn Ihr Netzwerk in Betrieb ist, stellen Sie sicher, dass Sie die potenziellen Auswirkungen eines Befehls verstehen.

# Konfigurieren der Beta-Appliance

# Listener-Konfiguration für Beta-ESA

Die Erstkonfiguration des Listeners muss auf der Beta-ESA abgeschlossen werden.

- 1. Navigieren Sie in der GUI zu Network > Listeners (Netzwerk > Listener).
- 2. Klicken Sie auf Listener hinzufügen...
- 3. Benennen und einrichten Sie einen öffentlichen Listener, der auf TCP-Port 25 ausgeführt wird.
- 4. Klicken Sie auf Senden, um die Änderungen am öffentlichen Listener zu speichern.
- 5. Wiederholen Sie die gleichen Schritte, und fügen Sie einen zweiten Listener hinzu.
- 6. Benennen und einrichten Sie einen privaten Listener, der auf TCP-Port 26 ausgeführt wird. (Dieser Listener wird für ausgehende E-Mails verwendet.) Sie können Port 25 verwenden, wenn eine zusätzliche Schnittstelle für Ihre Umgebung verfügbar und konfiguriert ist. Die CES Hosted Beta-Umgebung hat Port 587 für ausgehenden Datenverkehr reserviert.
- 7. Senden, um Änderungen am Listener zu speichern.
- 8. Speichern **Sie** alle Änderungen in der Konfiguration.

# Absendergruppe für Beta ESA

Fügen Sie für weitergeleiteten Datenverkehr oder ausgehende Nachrichten die entsprechende(n) IP-Adresse(n) für die Beta-ESA hinzu, um Nachrichten von der Produktions-ESA anzunehmen und weiterzuleiten.

- 1. Navigieren Sie in der GUI zu Mail Policies > HAT Overview.
- 2. Wählen Sie die passend benannte Relay Sender Group aus. (Dies wird normalerweise RELAY oder RELAYLIST genannt.)
- 3. Klicken Sie auf Absender hinzufügen...
- 4. Verwenden Sie für Absender die IP-Adresse der Produktions-ESA.
- 5. Geben Sie ggf. alle administrativen Kommentare ein.
- 6. Senden Sie das Senden, um Änderungen an der Relay-Absendergruppe zu speichern.
- 7. Speichern Sie alle Änderungen in der Konfiguration.

# SMTP-Routen (Simple Mail Transfer Protocol) für die Beta ESA

SMTP-Routenänderungen, die für die Beta-ESA vorgenommen werden müssen, sind wie folgt:

- 1. Navigieren Sie in der GUI zu **Network > SMTP Routes**.
- Wenn es aktuelle SMTP-Routen gibt, müssen Sie diese möglicherweise auswählen und löschen, bevor Sie fortfahren. (Überprüfen Sie unbedingt den Einrichtungsleitfaden für Beta-Labs.)
- 3. Klicken Sie auf Route hinzufügen...

- 4. Legen Sie die Empfangsdomäne als cisco.com und das Ziel als USEDNS fest.
- 5. Klicken Sie auf Senden.
- 6. Wiederholen Sie die gleichen Schritte, und fügen Sie eine zweite SMTP-Route hinzu.
- 7. Legen Sie Empfangsdomäne für ironport.com und Ziel als USEDNS fest.
- 8. Klicken Sie auf Senden.
- 9. Wählen Sie schließlich Alle anderen Domänen aus der Domäne "Receiving Domain" aus.
- 10. Legen Sie das Ziel als **/dev/null fest**. (Dies verhindert das Routing von E-Mails von der Beta-Appliance für alle Domänen, die nicht konfiguriert wurden.)
- 11. Klicken Sie auf Senden.
- 12. Speichern Sie alle Änderungen in der Konfiguration.

Derzeit sind SMTP-Routen auf der Beta-Appliance wie im Bild gezeigt:

| SMTP Routes List  | Items per page             | 20 🛊   |
|-------------------|----------------------------|--------|
| Add Route         | Clear All Routes Import Ro | outes  |
|                   |                            | All    |
| Receiving Domain  | Destination Hosts          | Delete |
| .ironport.com     | usedns                     |        |
| cisco.com         | usedns                     |        |
| All Other Domains | /dev/null                  |        |
| Export Routes     |                            | Delete |

**Hinweis:** Fügen Sie bei Bedarf die entsprechenden Routen hinzu, um E-Mails an Endbenutzer für Domänen zu senden.

### Eingehendes Relay für Beta ESA

Die eingehende Relay-Konfiguration ermöglicht es der Beta-Version, den SBRS-Wert über den der Produktions-ESA abzurufen.

Die meisten Konfigurationen arbeiten mit einem Hop.

- 1. Navigieren Sie zu Network Incoming Relay (Netzwerk-Eingehender Relay).
- 2. Klicken Sie auf "Aktivieren", um die Farbe Weiß zu färben.
- 3. Klicken Sie auf Relay hinzufügen.
- 4. "Name" wählt einen Namen aus.
- 5. "IP Address"-Wert der Produktions-ESA, die zur Beta-ESA bereitstellt. Ein partieller Hostname ist akzeptabel, wenn mehrere Hosts Daten bereitstellen.
- 6. "Hop:" 1
- 7. Änderungen senden und bestätigen

| You do not need this f | feature unless you have local MX o | r MTA relayi | ying mail to your IronPort appliance. |
|------------------------|------------------------------------|--------------|---------------------------------------|
|                        | Status:                            | Disabled     | Enable                                |
| Add Relay              |                                    |              | $\smile$                              |
| No velays defined.     |                                    |              |                                       |

Eingehendes Relay: Status Deaktiviert.

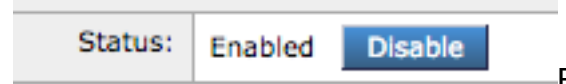

Eingehendes Relay: Aktivierter Zustand, farbig weiß.

### Add Relay

| Incoming Relay                                      |                                                                       |
|-----------------------------------------------------|-----------------------------------------------------------------------|
| Name                                                | Your_Production                                                       |
| IP Address                                          | YOUR Production ESA IP<br>ADDRESS                                     |
| Header:                                             | Specify a custom header                                               |
|                                                     | Parse the "Received" header                                           |
| This will retrieve the sbrs score, one HOP beyond ( | the connecting ip address Begin parsing after: (?) from<br>Hop: (?) 1 |

### Eingehendes Relay: Beispielvorlage

| Relay List                                                                                              |                        |          |               |      |        |  |
|----------------------------------------------------------------------------------------------------|------------------------|----------|---------------|------|--------|--|
| You do not need this feature unless you have local MX godffit relaying mail to your IronPort appliance. |                        |          |               |      |        |  |
|                                                                                                    | Status Enabled Disable |          | final preview |      |        |  |
| Add Relay                                                                                               |                        |          |               |      |        |  |
| Name                                                                                                    | IP Address             | Header   | Parse After   | Hops | Delete |  |
| Your_Production replace with you prod ip                                                                | 192.1.1.1              | Received | from          | 1    | â      |  |

Eingehendes Relay: Zusammenfassende Ansicht nach Senden.

Beispiel für einen Eintrag im E-Mail-Protokoll:

Mo. 8. Apr. 12:48:28 2019 Informationen: MID 2422822 **IncomingRelay** (PROD\_hc2881-52): Header Received (Header erhalten), IP 54.240.35.22 wird verwendet, SBRS 3.5 Land USA

# Aktivieren Sie Protokoll-Header, um das Spam-Verdict in den E-Mail-Protokollen zu erfassen.

 Webui > Systemverwaltung > Protokollabonnements > Globale Einstellungen (unten) > Header >(hinzufügen) X-IronPort-Anti-Spam-Ergebnis

#### Log Subscriptions Global Settings

| Edit Global Settings      |                                                                                      |
|---------------------------|--------------------------------------------------------------------------------------|
| System metrics frequency: | 60 seconds                                                                           |
| Logging Options:          | Message-ID headers in Mail Logs                                                      |
|                           | Original subject header of each message                                              |
|                           | C Remote response text in Mail Logs                                                  |
| Headers (Optional)        | List any headers you want to record in the log files:<br>X-IronPort-Anti-Spam-Result |
|                           | lie.                                                                                 |

#### Cancel

Protokollieren von Spam-Headern in Mail-Protokolle

ENDE DER BETA-SEITENKONFIGURATION.

# Konfiguration der Produktions-Appliance

**Vorsicht**: Sie sind im Begriff, Änderungen an einer Produktions-ESA vorzunehmen. Sichern Sie die aktuelle Konfiguration.

- 1. Navigieren Sie in der GUI zu Systemverwaltung > Konfigurationsdatei.
- 2. Wählen Sie im Abschnitt Aktuelle Konfiguration eine der Optionen zum Sichern der aktuellen Konfiguration als Datei aus: Laden Sie die Datei auf den lokalen Computer herunter, um sie anzuzeigen oder zu speichern.E-Mail-Datei an: <your\_email\_address@domain.com>
- 3. Klicken Sie auf Senden.

### SMTP-Routen für die Produktions-ESA

SMTP-Routen müssen hinzugefügt werden, um BCC für alle ein- und ausgehenden E-Mails von der Produktions-ESA zur Beta-ESA zuzulassen. In diesem Beispiel werden **inbound.beta.com** und **outbound.beta.com** verwendet.

- 1. Navigieren Sie in der GUI zu Network > SMTP Routes.
- 2. Klicken Sie auf Route hinzufügen...
- 3. Legen Sie Empfangsdomäne als **inbound.beta.com** mit Ziel als IP-Adresse des zuvor erstellten öffentlichen Beta-Appliance-Listeners fest, wobei der Port auf 25 festgelegt ist.
- 4. Klicken Sie auf **Senden**, um Änderungen an dieser neuen SMTP-Route zu speichern.
- 5. Wiederholen Sie die gleichen Schritte, und fügen Sie Route hinzu..
- 6. Legen Sie die Empfangsdomäne als **outbound.beta.com**, Destination Hosts als IP-Adresse des zuvor erstellten privaten Beta-Appliance-Listeners und den Port auf 26 fest.
- 7. Senden Sie das Einreichen, um die Änderungen an dieser neuen SMTP-Route zu speichern.
- 8. Speichern **Sie** alle Änderungen in der Konfiguration.

Derzeit sind SMTP-Routen auf der Produktions-ESA wie im Bild gezeigt:

| SMTP Routes List        | Items per page 20              |
|-------------------------|--------------------------------|
| Add Route               | Clear All Routes Import Routes |
| Receiving Domain        | Destination Hosts Delete       |
| cisco.com               |                                |
| esatest.onmicrosoft.com | smtp.office365.com:587         |
| inbound.beta.com        | 172.18.250.222                 |
| ironport.com            |                                |
| outbound.beta.com       | 172.18.250.222:26              |
| All Other Domains       | /dev/null                      |
| Export Routes           | Delete                         |

### **Erstellung von Bounce-Profilen**

Eine Kombination aus Bounce-Profil und Ziel-Control-Profil schützt den Produktions-E-Mail-Fluss vor Komplikationen, die mit Verzögerungen oder Fehlern bei der Zustellung von Nachrichten an die Beta-Hosts verbunden sind. Diese Konfiguration gilt nur für Beta-Nachrichten.

1. Navigieren Sie in der GUI zu Netzwerk > Bounce-Profile > **Bounce-Profil hinzufügen**.

- 2. Maximale Anzahl der Wiederholungen: 15
- 3. Maximale Zeit in der Warteschlange: 130
- 4. Anfängliche Wartezeit pro Nachricht: 60
- 5. Maximale Wartezeit pro Nachricht: 60
- 6. Hard Bounce-Nachrichten senden: Nein
- 7. Warnungen bei Verzögerung senden: Nein
- 8. Domänenschlüsselsignatur für Bounce-Nachrichten und Delay-Nachrichten verwenden: Nein
- 9. Senden Sie uns, um die Änderungen in diesem neuen Bounce-Profil zu speichern.

### 10. Sie müssen alle Änderungen an der Konfiguration speichern.

| Profile Name:                           | BETA_BOUNCE                                                               |             |                            |                 |                            |                                            |
|-----------------------------------------|---------------------------------------------------------------------------|-------------|----------------------------|-----------------|----------------------------|--------------------------------------------|
| Maximum Number of Retries:              | 15<br>(between 0 and 10000)                                               |             |                            |                 |                            |                                            |
| Maximum Time in Queue:                  | 130 seconds<br>(between 0 and 3000000)                                    |             |                            |                 |                            |                                            |
| Initial Time to Walt per Message:       | 60 seconds<br>(between 60 and 86400)                                      |             |                            |                 |                            |                                            |
| Maximum Time to Walt per Message:       | 60 seconds<br>(between 60 and 86400)                                      |             |                            |                 |                            |                                            |
| Hard Bounce and Delay Warning Messages: | Send Hard Bounce Messages                                                 | \$C         | -                          |                 |                            |                                            |
|                                         | Ouse Default (Yes) Or                                                     | es 💿 No     |                            |                 |                            |                                            |
|                                         | Use DSN format fo                                                         | r bounce me | essages:                   |                 |                            |                                            |
|                                         | Use Default (Ye                                                           | is) 💿 Yes   | No                         |                 |                            |                                            |
|                                         | Message Com;                                                              | position    |                            |                 |                            |                                            |
|                                         | Message Subje                                                             | ect:        | Delivery Status Notifica   | ation (Failure) |                            |                                            |
|                                         | Parse DSN "St                                                             | atus" field | Use Default (No)           | Yes 💿 No        |                            |                                            |
|                                         | Notification Te                                                           | mplate:     | Bounce Notification Tem    | nplate can be   | defined at Mail Policies > | Text Resources.                            |
|                                         |                                                                           |             | Message Language           | T               | emplate                    | Preview Delete                             |
|                                         |                                                                           |             | Default                    | 0               | System Generated 0         | 8                                          |
|                                         |                                                                           |             |                            |                 |                            | Add Row                                    |
|                                         |                                                                           |             |                            |                 |                            |                                            |
|                                         | Send Delay Warning Messag                                                 | jes:        |                            |                 |                            |                                            |
|                                         | OUse Default (No) O Ye                                                    | s 🖸 No      |                            |                 |                            |                                            |
|                                         | Message Composition                                                       |             |                            |                 |                            |                                            |
|                                         | Message Subject:                                                          | Delivery 9  | Status Notification (Delay | 1)              |                            |                                            |
|                                         | Notification Template:                                                    | Bounce No   | xtification Template can b | e defined at I  | Mail Policies > Text Resou | rces.                                      |
|                                         |                                                                           | Message L   | anguage                    | Template        | Preview                    | Delete                                     |
|                                         |                                                                           | Default     | 0)                         | System Ge       | enerated C 🗗               | 畲                                          |
|                                         |                                                                           |             |                            |                 | Add R                      | DW .                                       |
|                                         |                                                                           |             | Minimum Interva            | al Between Me   | 14400                      | cornels                                    |
|                                         | Naximum Number of Nessages to Send:                                       |             |                            |                 |                            |                                            |
|                                         | THEOREM AND AN INCOME AN ANALYMIC AND AND AND AND AND AND AND AND AND AND |             |                            |                 |                            |                                            |
|                                         | Recipient for Bounce and Warning Messages:                                |             |                            |                 |                            |                                            |
|                                         | Message sender                                                            |             |                            |                 |                            |                                            |
|                                         | Alternate:                                                                |             |                            |                 |                            |                                            |
|                                         | Use Domain Key Signing for                                                | Bounce and  | I Delay Messages:          |                 |                            |                                            |
|                                         | Use Default (No) OYes                                                     | s 🔿 No 🤘    |                            |                 |                            |                                            |
|                                         | There is no signing profile i<br>appropriate signing profile.             | natching bo | unce to maddress MAILE     | ER-DAEMON@      | bluedevil.rtp. Bounce me   | ssages will not be signed until you create |
|                                         |                                                                           |             |                            |                 |                            |                                            |
| Cancel                                  |                                                                           |             |                            |                 |                            | Submit                                     |

Erstellung des Bounce-Profils

**Hinweis:** Die oben angegebenen nummerierten Werte werden sehr aggressiv konfiguriert, um bei einer Unterbrechung der Zustellung der Beta-Hosts Zustellwarteschlangen-Backups zu verhindern. Die Werte können in Präferenz geändert werden. Die Benachrichtigungseinstellungen sind absichtlich auf NO gesetzt, um zu verhindern, dass Benutzerbenachrichtigungen über die BCC-Filter gesendet werden.

## Erstellen von Zielsteuerelementen-Profilen

- 1. Navigieren Sie in der GUI zu Mail Policies > Destination Controls > Add Destination.
- 2. Ziel: inbound.beta.com
- 3. Bounce-Verifizierung: > Adressmarkierung durchführen: NEIN > oder Standard (NEIN)
- 4. Bounce-Profil: BETA\_BOUNCE
- 5. Die anderen Werte können auf Grundlage der Voreinstellungen des Administrators konfiguriert werden.
- 6. Senden Sie die Änderungen an diesem neuen Zielsteuerelementprofil zu speichern.
- 7. Wiederholen Sie die Schritte 2 bis 6 mit dem Ziel: ausgehend.beta.com
- 8. Senden Sie die Änderungen an diesem neuen Zielsteuerelementprofil zu speichern.
- 9. Speichern Sie alle Änderungen in der Konfiguration.

| Destination:           | inbound.beta.com                                                                                                    |                                                                                                    |
|------------------------|----------------------------------------------------------------------------------------------------|----------------------------------------------------------------------------------------------------|
| IP Address Preference: | Default (IPv6 Preferred)                                                                                            |                                                                                                    |
| Limits:                | Concurrent Connections:                                                                                             | Use Default (500)<br>Maximum of 500 (between 1 and 1,000)                                                                                                    |
|                        | Maximum Messages Per<br>Connection:                                                                                 | Use Default (50)<br>Maximum of 50 (between 1 and 1,000)                                                                                                    |
|                        | Recipients :                                                                                                    | Use Default (No Limit)     Maximum of      per 60     minutas     Number of recipients between 0 and 1,000,000     per number of minutes between 1 and 60                            |
|                        | Apply limits :                                                                                                    | Per ESA hostname:<br>System Wide<br>Each Virtual Gateway<br>(recommended if Virtual Gateways are in use)                                                                             |
| TLS Support:           | Default (Preferred)<br>A security certificate/key has<br>certificate/key. (To configure<br>DANE Support: ?) Default | not yet been configured. Enabling TLS will automatically enable the "Cisco ESA Certificate"<br>a different certificate/key, start the CLI and use the certconfig command.)<br>(None) |
| Bounce Verification:   | Applies only if bounce verificat                                                                                    | Perform address tagging: Default (No)<br>No<br>Yes<br>gn address tagging is in use. See Mail Policies > Bounce Verification.                                                         |
| Bounce Profile:        | BETA_BOUNCE O                                                                                                    | d at Network > Bounce Profiles.                                                                                                    |
| Canad.                 |                                                                                                    | C. Avea                                                                                                    |

# Hinzufügen von

|--|

| Destination Control Tat | ala                   |                                                                                       |             |              |                       | Items per page | 20 🗢          |
|-------------------------|-----------------------|---------------------------------------------------------------------------------------|-------------|--------------|-----------------------|----------------|---------------|
| Add Destination         |                       |                                                                                       |             |              |                       | Impo           | art Table     |
| Domain 🔺                | IP Address Preference | Destination Limits                                                                    | TLS Support | DANE Support | Bounce Verification * | Bounce Profile | All<br>Delete |
| inbound.beta.com        | Default               | S00 concurrent connections,<br>S0 messages per connection,<br>Default recipient limit | Default     | Default      | off                   | BETA_BOUNCE    |               |
| outbound.beta.com       | Default               | S00 concurrent connections,<br>S0 messages per connection,<br>Default recipient limit | Default     | Default      | off                   | BETA_BOUNCE    |               |

Übersicht über neue Zielsteuerelementprofile.

## Message Filter Construction for Production ESA

Erstellen Sie aus der CLI der Produktions-ESA einen Nachrichtenfilter, der E-Mails an den entsprechenden Listener auf der Beta-ESA senden kann.

- 1. Navigieren Sie zu **Filter > NEU**.
- 2. Kopieren und Einfügen Sie dieses Nachrichtenfilterbeispiel, und nehmen Sie ggf.

```
Anderungen vor:
bcc-EFT: if sendergroup == "RELAY" {
  bcc ("$enveloperecipients", "$Subject", "$EnvelopeFrom", "outbound.beta.com");
  log-entry("<====BCC COPY TO BETA ESA=====>");
  } else {
  bcc ("$enveloperecipients", "$Subject", "$EnvelopeFrom", "inbound.beta.com");
  log-entry("<====BCC COPY TO BETA ESA=====>");
  }
```

- 3. Kehren Sie zurück, bis Sie wieder zur Haupt-CLI-Eingabeaufforderung zurückkehren.
- 4. Speichern Sie alle Änderungen in der Konfiguration.

**Hinweis:** Beschränken Sie den in den Nachrichtenfilter kopierten Datenverkehr auf der Grundlage von Sendergroup, Recv-Listener, Mail-from oder anderen verfügbaren Regeln und Syntax. Vollständige Regeln und Filterregeln finden Sie im ESA-Benutzerhandbuch.

### **Erstellung von Bounce-Profilen**

### Erstellen von Zielsteuerelementen-Profilen

# Überprüfen

In diesem Abschnitt überprüfen Sie, ob Ihre Konfiguration ordnungsgemäß funktioniert.

Derzeit akzeptiert die Beta-Appliance E-Mail-Verkehr von der Produktions-Appliance. Führen Sie zum Verifizieren von der CLI auf der Beta-Appliance **tail mail\_logs aus**:

```
Wed Mar 23 17:28:43 2016 Info: New SMTP ICID 2 interface Management (172.18.250.222) address
172.18.250.224 reverse dns host dhcp-172-18-250-224.cisco.com verified yes
Wed Mar 23 17:28:43 2016 Info: ICID 2 RELAY SG RELAY match 172.18.250.1/24 SBRS not enabled
Wed Mar 23 17:28:43 2016 Info: Start MID 2 ICID 2
Wed Mar 23 17:28:43 2016 Info: MID 2 ICID 2 From: <test@test.com>
Wed Mar 23 17:28:43 2016 Info: MID 2 ICID 2 RID 0 To: <robsherw@ironport.com>
Wed Mar 23 17:28:43 2016 Info: MID 2 Message-ID '<a033ed$2@9.9.5-038.local>'
Wed Mar 23 17:28:43 2016 Info: MID 2 Subject 'TEST 2'
Wed Mar 23 17:28:43 2016 Info: MID 2 ready 320 bytes from <test@test.com>
Wed Mar 23 17:28:43 2016 Info: MID 2 matched all recipients for per-recipient policy DEFAULT in
the outbound table
Wed Mar 23 17:28:43 2016 Info: MID 2 queued for delivery
Wed Mar 23 17:28:43 2016 Info: New SMTP DCID 3 interface 172.18.250.222 address 173.37.93.161
port 25
Wed Mar 23 17:28:43 2016 Info: Delivery start DCID 3 MID 2 to RID [0]
Wed Mar 23 17:28:44 2016 Info: Message done DCID 3 MID 2 to RID [0]
Wed Mar 23 17:28:44 2016 Info: MID 2 RID [0] Response '2.0.0 u2NHSipG018673 Message accepted for
deliverv'
Wed Mar 23 17:28:44 2016 Info: Message finished MID 2 done
Wed Mar 23 17:28:48 2016 Info: ICID 2 close
Wed Mar 23 17:28:49 2016 Info: DCID 3 close
Die SMTP-Kommunikation wird auf 172.18.250.222 (Beta-Appliance) hergestellt. Die Adresse, von
```

Die SMTP-Kommunikation wird auf 172.18.250.222 (Beta-Appliance) hergestellt. Die Adresse, von der der Datenverkehr gesendet wird, lautet 172.18.250.224 (Produktions-Appliance).

Die Absendergruppe, die die Kommunikation empfängt, ist RELAY, weitergeleiteter Datenverkehr aus dem Netzwerk 172.18.250.1/24.

Der Rest ist die Kommunikation der TEST 2-Nachricht.

Überprüfen und ausführen Sie auf der Produktions-Appliance tail mail\_logs. Die in der Produktion verarbeitete MID zeigt Folgendes:

Wed Mar 23 14:50:10 2016 Info: MID 242 was generated based on MID 241 by bcc filter 'bcc-EFT' Dies wäre eine klare Trennung der empfangenen E-Mail-Nachricht und der BCC-Nachricht an die Beta-Appliance und der Test des Endbenutzers als für den Empfang vorgesehen.

# Fehlerbehebung

Für diese Konfiguration sind derzeit keine spezifischen Informationen zur Fehlerbehebung verfügbar.

# Zusätzliche Informationen

Ein Content-Filter kann in Betracht gezogen werden, um den E-Mail-Verkehr für Testendbenutzer von der Produktion im Vergleich zur Beta-Version zu unterscheiden.

- 1. Navigieren Sie in der GUI der Beta-ESA zu Mail-Policys > Incoming Content Filters oder Mail Policies > Outgoing Content Filters.
- 2. Erstellen Sie einen einfachen Inhaltsfilter, um eine Aktion des Headers "Hinzufügen/Bearbeiten" auszuführen.
- 3. Klicken Sie auf Senden, um Änderungen am erstellten Content-Filter zu speichern.
- 4. Mail-Policys > Mail-Policys für \"Eingehend\" oder Mail-Policys > Mail-Policys für \"Ausgehend\", aktivieren und fügen Sie den neuen Content-Filter zum Policy-Namen hinzu.
- 5. Klicken Sie auf Senden, um den Content-Filter in dieser Richtlinie zu speichern.
- 6. Klicken Sie auf Commit (Übernehmen), um alle Änderungen an der Konfiguration zu speichern.

Zu diesem Zeitpunkt wird der Content-Filter auf der Beta-ESA wie in den Bildern gezeigt:

| Content Filter Settings                             |                                                                                      |        |
|-----------------------------------------------------|--------------------------------------------------------------------------------------|--------|
| Name:                                               | Bellagio_Subject_Tagging                                                             |        |
| Currently Used by Policies:                         | Default Policy                                                                       |        |
| Description:                                        | Prepend BETA PROCESSED tag to subject line for all emails processed through this ESA | 1      |
| Conditions                                          |                                                                                      |        |
| Add Condition                                       |                                                                                      |        |
| There are no conditions, so actions will always app | у.                                                                                   |        |
|                                                     |                                                                                      |        |
| Actions                                             |                                                                                      |        |
| Add Action                                          |                                                                                      |        |
| Order Action                                        | Rule                                                                                 | Delete |
| 1 Add/Edit Header                                   | edit-header-text("Subject", "(.*)", "[BETA PROCESSED]\\1")                           | Ŵ      |
| Cancel                                              |                                                                                      | Submit |

Cancel

Wenn nun eine E-Mail-Nachricht auf der Beta-ESA eingegangen ist, wird diese in der Betreffzeile

der E-Mail angezeigt, sobald sie wie im Bild gezeigt verarbeitet wurde:

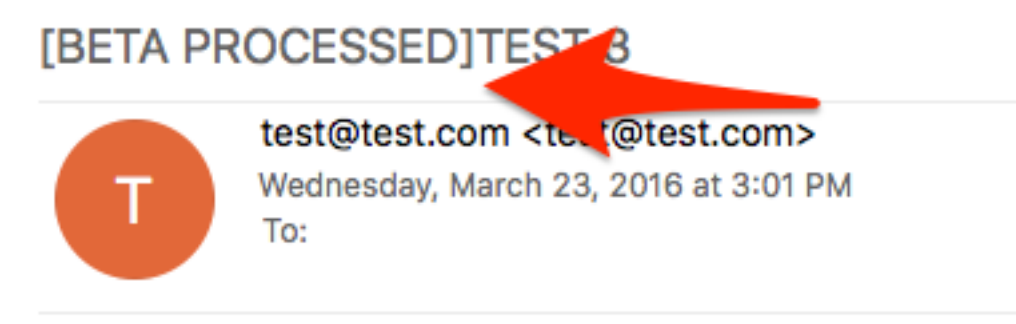

hello

# Zugehörige Informationen

- Konfigurieren einer ESA/SMA für Staging-Updates
- Technischer Support und Dokumentation Cisco Systems